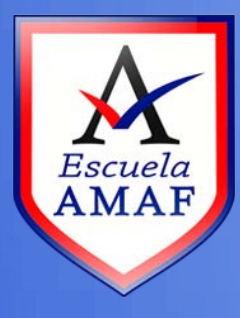

## Recuperar nombre de usuario y contraseña

Destinado a: Usuarios en general

Si ha olvidado su nombre de usuario o contraseña de acceso al Aula Virtual, realice los siguientes pasos:

 En la página de ingreso haga clic en "¿Olvidó su nombre de usuario o contraseña?"

| Acceder                                                                | Registrarse como usuario                                                                                                    |
|------------------------------------------------------------------------|----------------------------------------------------------------------------------------------------|
| A Datos erróneos. Por favor, inténtelo otra vez.                       | Hola. Para acceder al sistema tómese un minuto para crear una cuenta. Cada<br>curso puede disponer de una "clave de acceso" que sólo tendrá que usar la<br>primera vez. Estos son los pasos:<br>1. Bellena el Ecromulario de Becistro con sus datos |
| Contraseña                                                             | <ol> <li>El sistema le enviará un correo para verificar que su dirección sea correcta.</li> </ol>                                                                                                    |
| Recordar nombre de usuario                                             | 3. Lea el correo y confirme su matrícula.                                                                                                    |
| Acceder                                                                | 4. Su registro será confirmado y usted podrá acceder al curso.                                                                                                    |
| ¿Olvidó su nombre de usuario o contraseña?                             | 5. Seleccione el curso en el que desea participar.                                                                                                    |
| Las 'Cookies' deben estar habilitadas en su navegador 🔋                | 6. Si algún curso en particular le solicita una "contraseña de acceso" utilice la<br>que le facilitaron cuando se matriculó. Así quedará matriculado.                                                                                               |
| Algunos cursos permiten el acceso de invitados<br>Entrar como invitado | 7. A partir de ese momento no necesitará utilizar más que su nombre de<br>usuario y contraseña en el formulario de la página para entrar a cualquier<br>curso en el que esté matriculado.                                                           |
|                                                                        | Crear nueva cuenta                                                                                                    |

2) Ingrese el nombre de usuario o la dirección de correo electrónico con la que se registró.

| → Acceder → Contraseña olvidada |                                                                                                    |
|---------------------------------|----------------------------------------------------------------------------------------------------|
|                                 | Para reajustar su contraseña, envie su nombre de usuario o su dirección de correo<br>electrónico. Si podemos encontrarlo en la base de datos, le enviaremos un email con<br>instrucciones para poder acceder de nuevo. |
| Buscar por nombre de usu        | ario                                                                                                    |
| Nombre de usur in               | Budchr                                                                                                    |
| Buscar por dirección emai       |                                                                                                    |
| Dirección de correc             |                                                                                                    |
|                                 | Buscar                                                                                                    |

**3)** Si el usuario está registrado, el sistema enviará un mail automáticamente con la información necesaria para ingresar.

| 🗁 > Acceder > Contraseña olvidada                                                                                                    |
|----------------------------------------------------------------------------------------------------|
|                                                                                                    |
| Si ha suministrado un nombre de usuario o dirección correctos, se le debería haber enviado un email.                                                                       |
| Contiene instrucciones sencillas para confirmar y completar el cambio de contraseña. Si sigue teniendo dificultades, contacte<br>por favor con el administrador del sitio. |
|                                                                                                    |
| Continuar                                                                                                    |

**4)** Revise la bandeja de entrada en su correo para leer el mensaje enviado desde el administrador del Aula Virtual, si no encuentra el mensaje chequee la bandeja de SPAM o el correo no deseado.

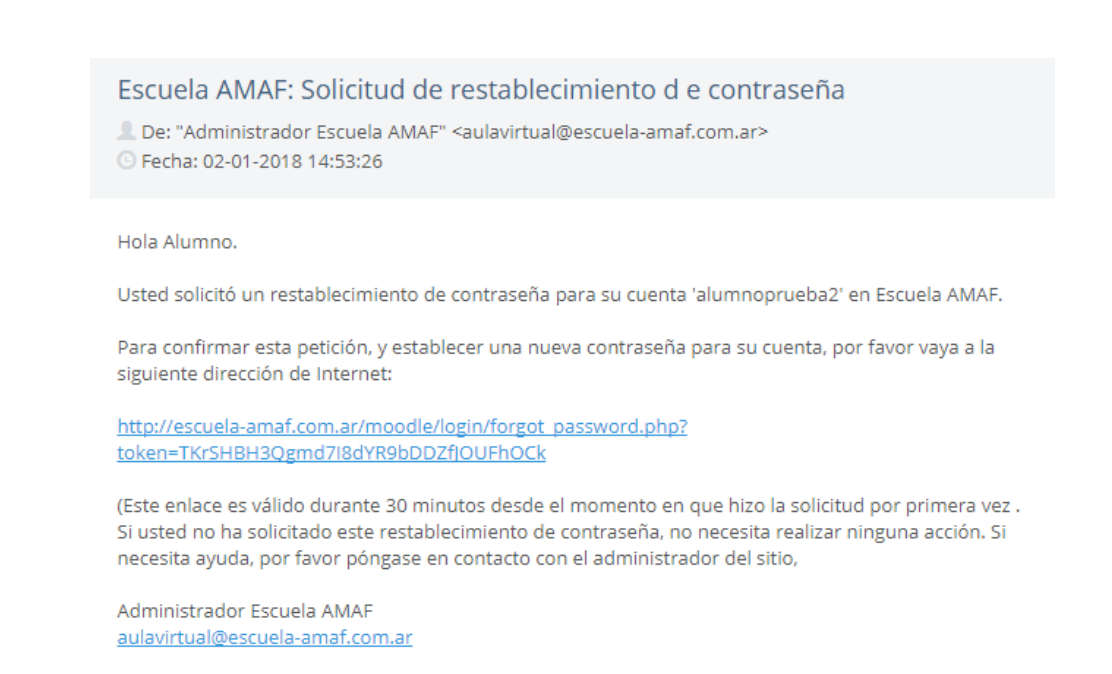

5) Haga clic en el link suministrado en el mensaje del administrador para recuperar la contraseña. Esto lo llevará a otra página donde va a tener que ingresar la nueva contraseña. Una vez ingresada, hacer clic en "Guardar cambios".

| Establecer contraseña        |                                                                                                    |
|------------------------------|----------------------------------------------------------------------------------------------------|
| Nombre de usuario            | alumnoprueba2                                                                                                    |
|                              | La contraseña debería tener al menos 8 caracter(es), al menos 1 digito(s), al menos 1 minúscula(s), al menos 1 mayúscula(s), al menos 1 caracter(es) no alfanumérico(s) como *,-; o # |
| Nueva contraseña*            |                                                                                                    |
| Nueva contraseña (de nuevo)* |                                                                                                    |
|                              |                                                                                                    |
|                              | Guardar cambios Cancelar                                                                                                    |
|                              |                                                                                                    |

**6)** Se redireccionará a una página donde aparecerá un mensaje confirmando el cambio de contraseña y automáticamente volverá a la página principal. Para ingresar se deberá utilizar el nombre de usuario y la nueva contraseña.